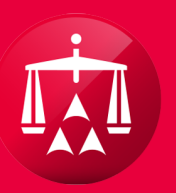

# AMERICAN ARBITRATION ASSOCIATION®

# UPLOADING AND VIEWING A DOCUMENT

Within any case record, click on the **Document View** tab.

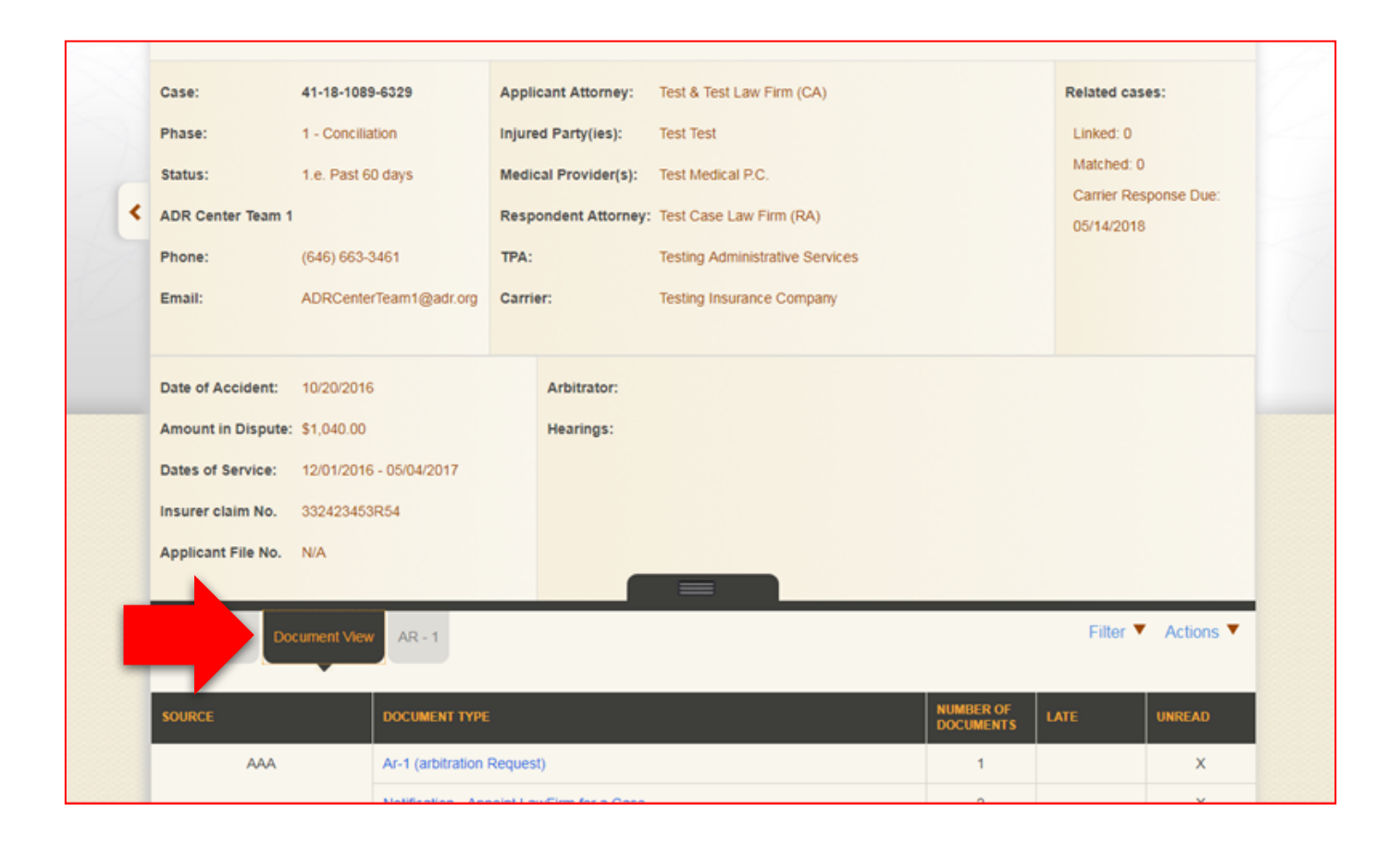

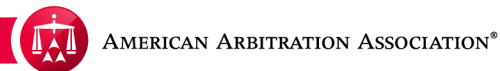

Once in the Document View Tab, hover your mouse over the **ACTIONS** menu

|   | Case:                                                                             | 41-18-1089-6329                                                     | Appli                   | cant Attorney:                     | Test & Test Law Firm (CA)                                                               |      | Related cas             | es:              |
|---|-----------------------------------------------------------------------------------|---------------------------------------------------------------------|-------------------------|------------------------------------|-----------------------------------------------------------------------------------------|------|-------------------------|------------------|
|   | Phase:<br>Status:                                                                 | 1 - Conciliation<br>1.e. Past 60 days                               | Injure<br>Medic         | ed Party(ies):<br>cal Provider(s): | Test Test<br>Test Medical P.C.                                                          |      | Linked: 0<br>Matched: 0 |                  |
| < | ADR Center Team 1<br>Phone:<br>Email:                                             | (646) 663-3461<br>ADRCenterTeam1@adr.org                            | Respo<br>TPA:<br>Carrie | ondent Attorney:<br>Pr:            | Test Case Law Firm (RA)<br>Testing Administrative Services<br>Testing Insurance Company |      | Camer Res<br>05/14/2018 | ponse Due:       |
|   | Date of Accident:<br>Amount in Dispute:<br>Dates of Service:<br>Insurer claim No. | 10/20/2016<br>\$1,040.00<br>12/01/2016 - 05/04/2017<br>332423453R54 |                         | Arbitrator:<br>Hearings:           |                                                                                         |      |                         |                  |
|   | Timeline View Document View AR - 1 SOURCE DOCUMENT TYPE AAA Ar-1 (arbitration R   |                                                                     |                         |                                    |                                                                                         |      | Filter V                | Actions <b>V</b> |
|   |                                                                                   |                                                                     |                         | t)                                 | NUMBER OF<br>DOCUMENTS                                                                  | LATE | UNREAD                  |                  |

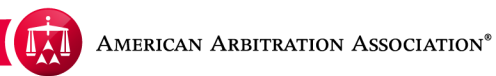

Select Upload Document.

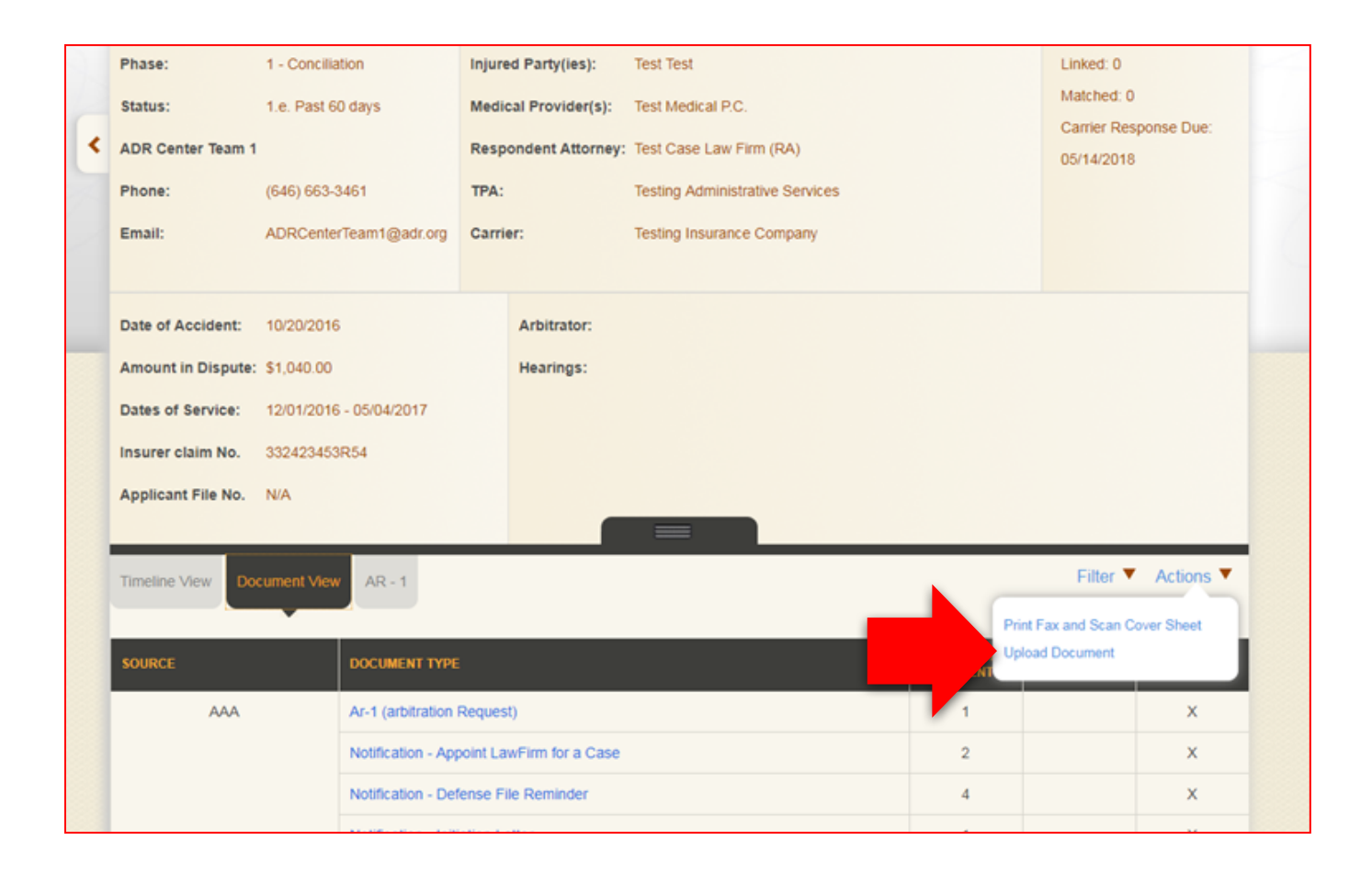

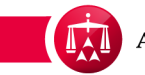

Select the document type that applies.

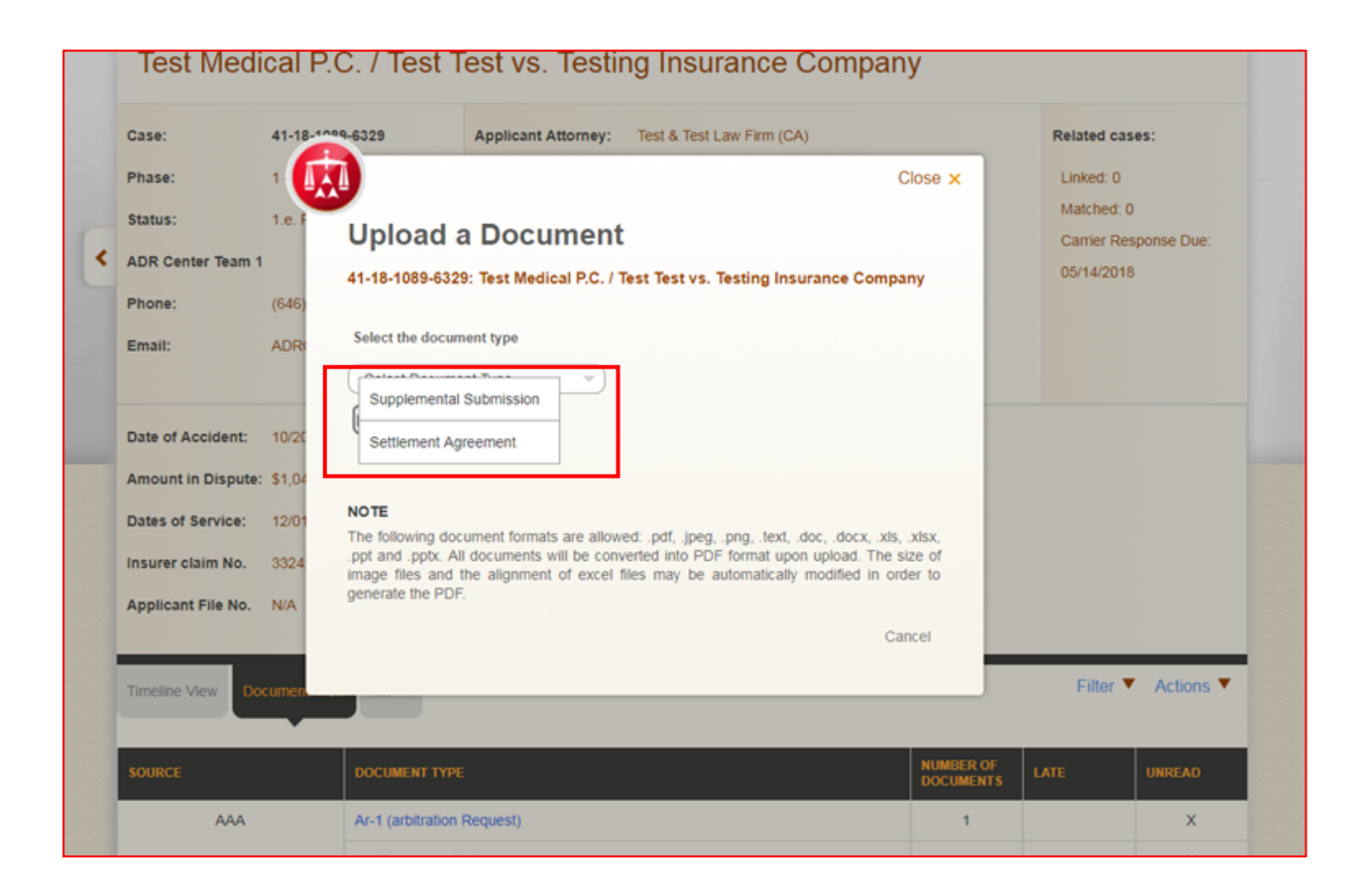

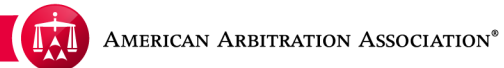

Click Select a file to upload.

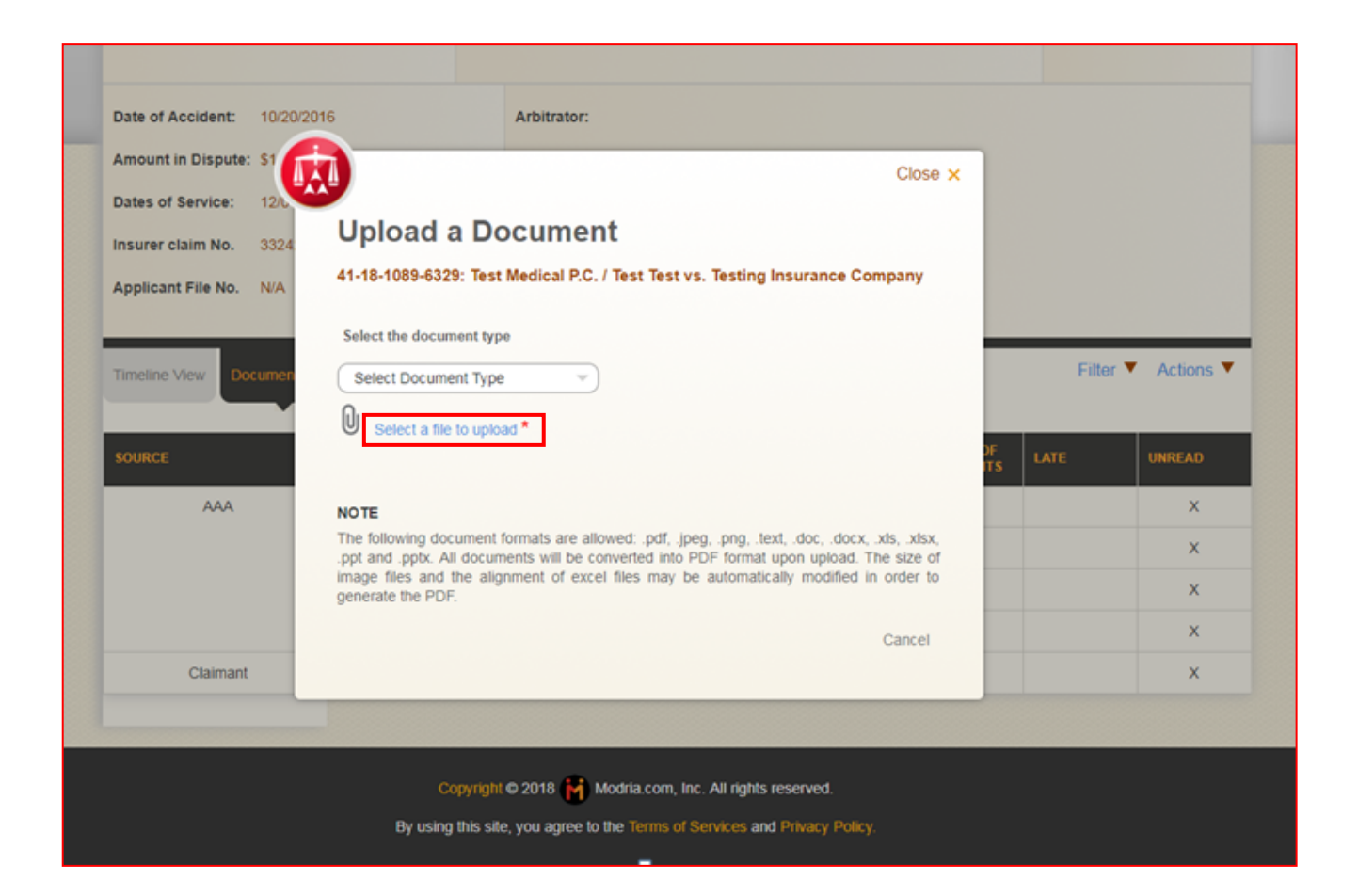

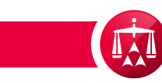

Select the document that you wish to upload from your computer.

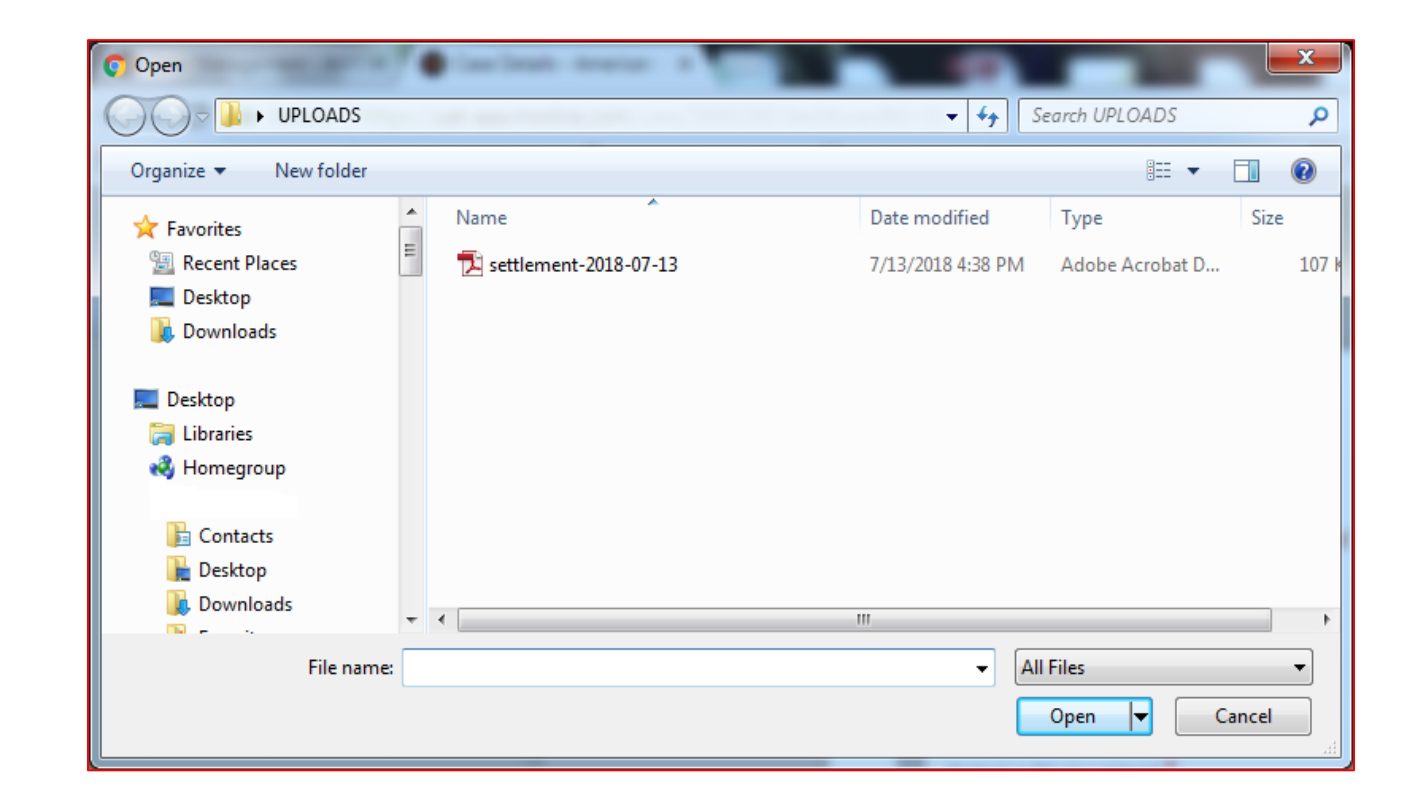

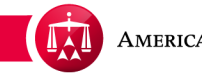

If you selected a document in error, click **Remove file** and you will be able to remove the document and upload the correct one.

Otherwise, click **SUBMIT** to continue with the upload.

Please note that you may only remove a document before you hit submit. If you click submit and then would like to remove a document, please contact the AAA.

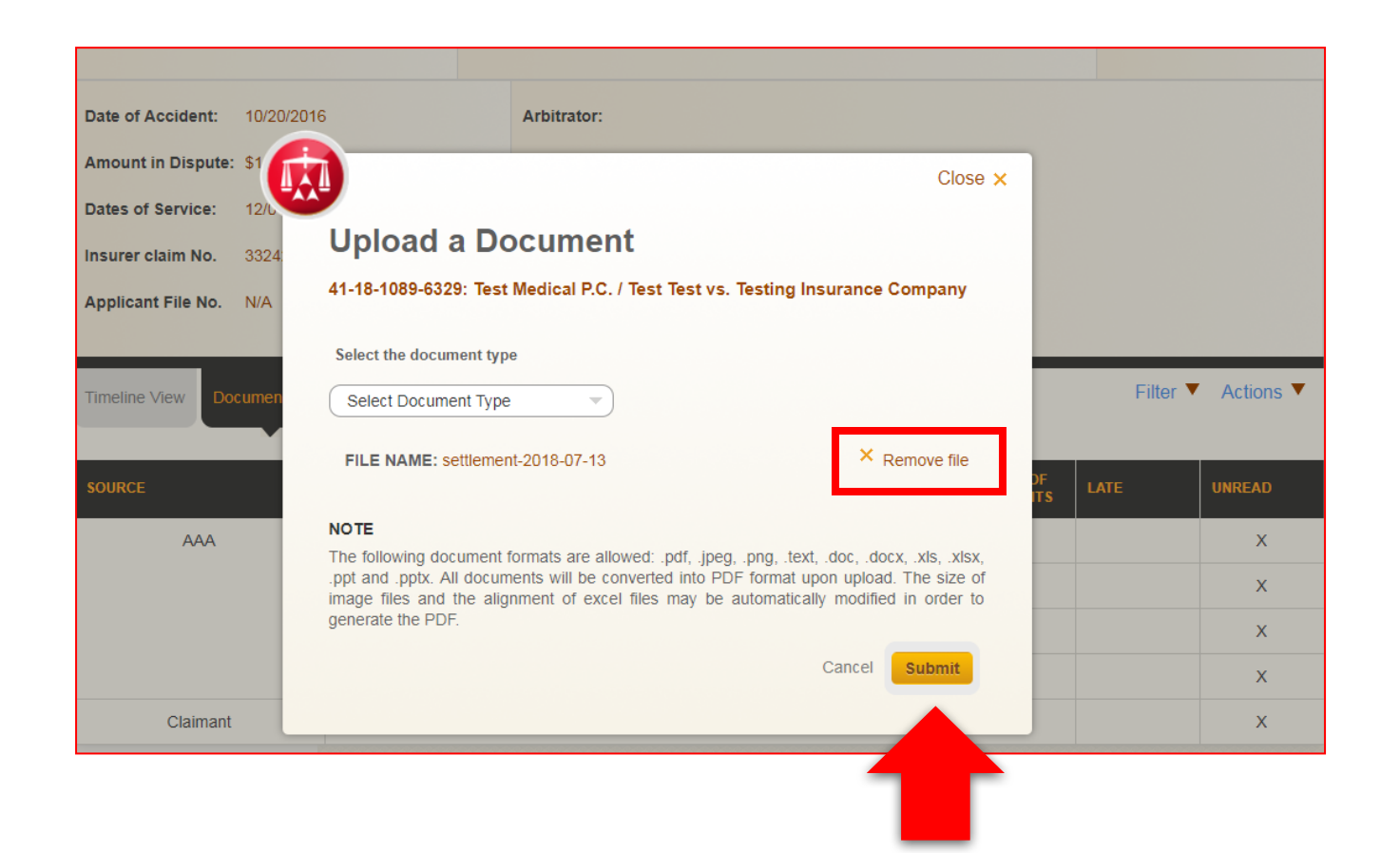

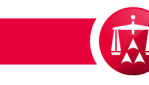

The document is now uploaded and can be reviewed in the **Document View** tab.

To upload additional documents, go to the **ACTIONS** menu again and repeat the process.

|                    |                         |                |                                 |                        | 00/14/2010 | )                |  |
|--------------------|-------------------------|----------------|---------------------------------|------------------------|------------|------------------|--|
| Phone:             | (646) 663-3461          | TPA:           | Testing Administrative Services |                        |            |                  |  |
| Email:             | ADRCenterTeam1@adr.org  | Carrier:       | Testing Insurance Company       |                        |            |                  |  |
|                    |                         |                |                                 |                        |            |                  |  |
| Date of Accident:  | 10/20/2016              | Arbitrator:    |                                 |                        |            |                  |  |
| Amount in Dispute: | \$1,040.00              | Hearings:      |                                 |                        |            |                  |  |
| Dates of Service:  | 12/01/2016 - 05/04/2017 |                |                                 |                        |            |                  |  |
| Insurer claim No.  | 332423453R54            |                |                                 |                        |            |                  |  |
| Applicant File No. | N/A                     |                |                                 |                        |            |                  |  |
|                    |                         |                |                                 |                        |            |                  |  |
| Timeline View Do   | cument View AR - 1      |                |                                 |                        | Filter 🔻   | Actions <b>V</b> |  |
|                    |                         |                |                                 |                        |            |                  |  |
| SOURCE             | DOCUMENT TYP            |                |                                 | NUMBER OF<br>DOCUMENTS | LATE       | UNREAD           |  |
| AAA                | Ar-1 (arbitration       | Request)       |                                 | 1                      |            | х                |  |
|                    | Notification - Ini      | iation Letter  |                                 | 1                      |            | х                |  |
|                    | Notification - Me       | ssage          |                                 | 3                      |            | x                |  |
|                    | Notification - Se       | ttlement Offer |                                 | 1                      |            | х                |  |
| Claimant           | Application doc         | iment          |                                 | 1                      |            | х                |  |

When you click on the document you just uploaded, a pop up appears with the source, document type, uploaded by, uploaded date, name of document, pages, late, unread, injured party.

| Dha  |                                 |                                           |                                                                                                |                                        |                                         |                                                                         |                |    |                                       |                     |            |                                   |       |
|------|---------------------------------|-------------------------------------------|------------------------------------------------------------------------------------------------|----------------------------------------|-----------------------------------------|-------------------------------------------------------------------------|----------------|----|---------------------------------------|---------------------|------------|-----------------------------------|-------|
| Fna  | se:                             | 1 - Conciliation                          |                                                                                                | Injured                                | d Party(ies):                           | Test Test                                                               |                |    |                                       | Lin                 | ked: 0     |                                   |       |
| Stat | tus:                            | 1.f. Past 90 day                          | /S                                                                                             | Medica                                 | al Provider(s):                         | Test Medical P.C.                                                       |                |    |                                       | Ma                  | tched:     | 0                                 |       |
|      | R Center Team 1                 |                                           |                                                                                                | Respo                                  | ndent Attornev:                         | Test Case Law Firm (RA)                                                 |                |    | Cai                                   | rrier R             | esponse Du | e:                                |       |
| Dhe  |                                 | (646) 669 9464                            |                                                                                                | TDA                                    | ,,,,,,,,,,,,,,,,,,,,,,,,,,,,,,,,,,,,,,, | Tooting Administra                                                      | tivo Convision |    |                                       | 05/                 | 14/201     | 18                                |       |
| Pilo | me.                             | (646) 663-3461                            |                                                                                                | IPA.                                   |                                         | resting Auministra                                                      | luve Services  |    |                                       |                     |            |                                   |       |
| Ema  | ail:                            | ADRCenterTea                              | m1@adr.org                                                                                     | Carrier                                | r:                                      | Testing Insurance                                                       | Company        |    |                                       |                     |            |                                   |       |
|      |                                 |                                           |                                                                                                |                                        |                                         |                                                                         |                |    |                                       |                     |            | (                                 | Close |
|      | mont Do                         |                                           |                                                                                                |                                        |                                         |                                                                         |                |    |                                       |                     |            |                                   |       |
| ocu  | iment De                        | etall vie                                 | vv                                                                                             |                                        |                                         |                                                                         |                |    |                                       |                     |            |                                   |       |
|      |                                 |                                           |                                                                                                |                                        |                                         |                                                                         |                |    |                                       | Docume              | ent act    | tions 👻                           |       |
| _    |                                 |                                           |                                                                                                |                                        |                                         |                                                                         |                |    |                                       |                     |            |                                   |       |
| _    |                                 | DOCUMENT                                  |                                                                                                |                                        |                                         |                                                                         |                |    |                                       |                     |            |                                   |       |
| -    | SOURCE 🔶                        | TYPE                                      | UPLOAD                                                                                         | DED BY                                 | UPLOAD DATE                             | NAME 🔶                                                                  | PAGES 🍦        | LA | TE 🔶                                  | UNREAD              | \$         | PARTY                             |       |
| •    | SOURCE 🖕                        | TYPE                                      | ♦ UPLOAD                                                                                       | DED BY                                 | UPLOAD DATE                             | NAME ∳<br>Received                                                      | PAGES 🔶        | LA | TE 🔶                                  | UNREAD              | ¢          | PARTY                             | ¢     |
|      | SOURCE                          | Notification -<br>Settlement              | System                                                                                         | DED BY                                 | UPLOAD DATE                             | NAME ♦<br>Received<br>Settlement<br>Offer - Case                        | PAGES \$       | LA | TE 🌲                                  | UNREAD              | ¢          | PARTY                             | \$    |
|      | SOURCE                          | Notification -<br>Settlement<br>Offer     | System                                                                                         | DED BY∳                                | UPLOAD DATE APr 12, 2018                | NAME ♦<br>Received<br>Settlement<br>Offer - Case<br>41-18-1089-<br>6329 | PAGES          | LA | TE 🌲                                  | UNREAD              | ¢          | PARTY                             | \$    |
|      | Source 🔶                        | Notification -<br>Settlement<br>Offer     | System                                                                                         | DED BY∳                                | UPLOAD DATE                             | Received<br>Settlement<br>Offer - Case<br>41-18-1089-<br>6329           | PAGES 🔶        |    | TE 🔶                                  | UNREAD              | ¢          | All                               | \$    |
| -    | Source 🜲                        | Notification -<br>Settlement<br>Offer     | System                                                                                         | DED BY∳                                | UPLOAD DATE\$                           | Received<br>Settlement<br>Offer - Case<br>41-18-1089-<br>6329           | PAGES          |    |                                       | UNREAD              | ¢          | All                               | \$    |
| sou  | Source \$                       | Notification -<br>Settlement<br>Offer     | UPLOAD     System                                                                              | E                                      | UPLOAD DATE\$                           | Received<br>Settlement<br>Offer - Case<br>41-18-1089-<br>6329           | PAGES          |    | TE \$                                 | UNREAD<br>X         | \$         | All                               | ÷     |
| sou  | SOURCE \$ System RCE AAA        | Notification -<br>Settlement<br>Offer     | UPLOAD     System     OCUMENT TYPE -1 (arbitration                                             | E<br>Request)                          | Apr 12, 2018                            | NAME<br>Received<br>Settlement<br>Offer - Case<br>41-18-1089-<br>6329   | PAGES          |    | NUMBER OF<br>DOCUMENTS                | UNREAD<br>X         | \$         | All                               | ÷     |
| sou  | Source<br>System                | Notification -<br>Settlement<br>Offer DCC | UPLOAD     System     OCUMENT TYPE -1 (arbitration     Initication - Initication - Initication | E<br>Request)<br>tiation Let           | Apr 12, 2018                            | NAME ♦<br>Received<br>Settlement<br>Offer - Case<br>41-18-1089-<br>6329 | PAGES          |    | NUMBER OF<br>DOCUMENTS<br>1<br>1      | UNREAD<br>X         | \$         | All UNREAD                        | +     |
| sou  | Source<br>System<br>IRCE<br>AAA | Notification -<br>Settlement<br>Offer DC  | UPLOAD     System  OCUMENT TYPE -1 (arbitration btification - Init                             | E<br>Request)<br>tiation Let<br>essage | Apr 12, 2018                            | NAME<br>Received<br>Settlement<br>Offer - Case<br>41-18-1089-<br>6329   | PAGES          |    | NUMBER OF<br>DOCUMENTS<br>1<br>1<br>3 | UNREAD<br>X<br>LATE | \$         | All<br>UNREAD<br>X<br>X<br>X<br>X | +     |

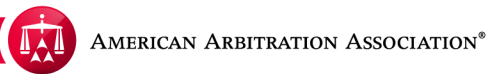

Additionally, an entry will be recorded on the **Timeline View** indicating that a document has been uploaded.

If you uploaded a document in error. You can contact AAA and we will hide the document.

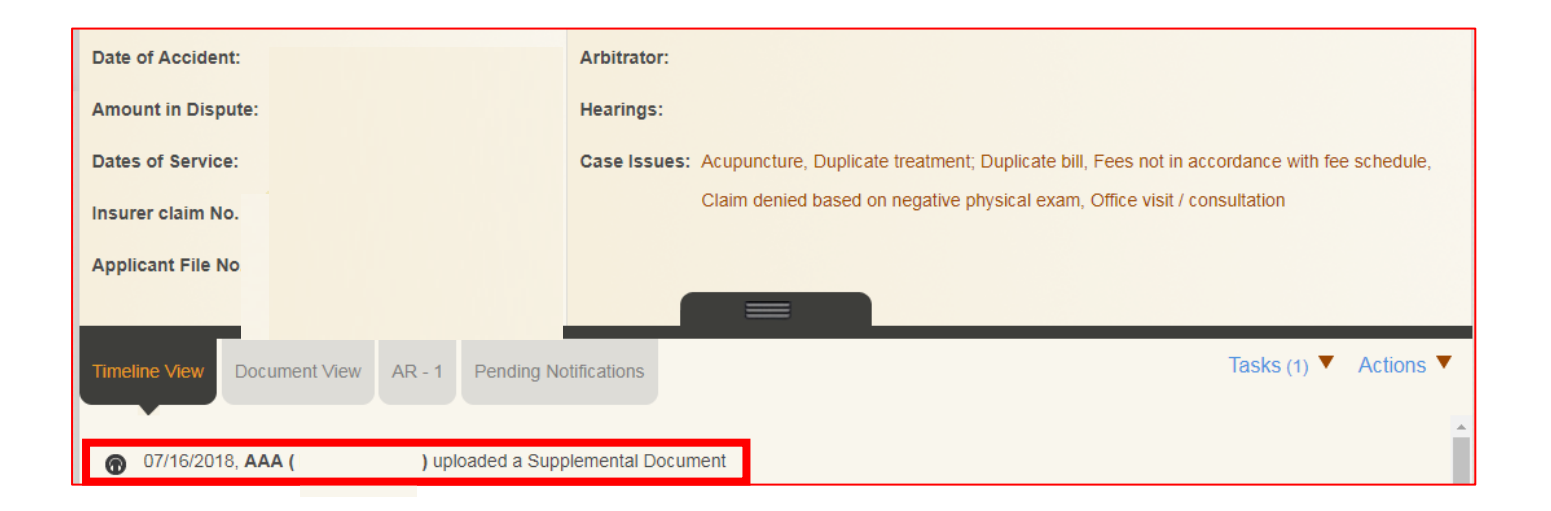

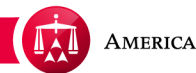

The document will appear either as a pop-up in a new window, a tab in your web browser, or will be automatically saved into your downloaded folder and can be printed or saved on your computer.

**Please note:** All documents uploaded, regardless of the original format, will be converted into a PDF format.

|                                                                                                    |                                                                            | Telephone: 917 438 1500, Facsimile: 917 438 1600 |
|----------------------------------------------------------------------------------------------------|----------------------------------------------------------------------------|--------------------------------------------------|
| 04/12/2018                                                                                                    |                                                                            |                                                  |
| Addressee(s):                                                                                                    | Test & Test Law Firm<br>125 Main Street<br>New York, NY 11111<br>By: EMAIL |                                                  |
| Re:                                                                                                    | Test Medical P.C. a/a/o Test Tes<br>v.                                     | st                                               |
| AAA Case No.:<br>Legacy Case No.:<br>Date of Accident:<br>Applicant File No.:<br>Insurance Claim No.:<br>NAIC No.:              | 10/20/2016<br>N/A<br>332423453R54                                          |                                                  |
| Dear Test & Test Law Firm                                                                                                    | n,                                                                         | at offer in the above referenced metter from     |
| Submitted by: Testing 12<br>Principal Amount: \$1,040.<br>Interest: \$100.00<br>Attorney fee: \$1,360.00<br>Filing fee: \$40.00 | <b>23 (000-000-0000 ext. 555)</b><br>00                                    |                                                  |
| TOTAL: \$2,540.00                                                                                                    |                                                                            |                                                  |
| Comments: "HI"                                                                                                    |                                                                            |                                                  |
| Please log into your online<br>settlement offer.                                                                                | e account at your earliest convenience                                     | e in order to review the terms of this           |
| Very truly yours,                                                                                                    |                                                                            |                                                  |
| American Arbitration As<br>ADR Center Team 1<br>Tel: (646) 663-3461                                                             | sociation                                                                  |                                                  |

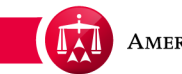

The documents are displayed by the following columns:

- 1. **SOURCE** Shows where the document came from
- 2. DOCUMENT TYPE Describes what kind of document (e.g. Medical Report, Evidence of Payment, Peer Review Report, etc.)
- 3. NUMBER OF DOCUMENTS Indicates how many documents are contained within this DOCUMENT TYPE group.
- 4. LATE Indicates whether or not a document submission was marked late ( as indicated by the red "X").
- 5. UNREAD Indicates any documents that have not yet been viewed by a user. This feature is user specific, meaning; if multiple users have access to the same case(s) the "UNREAD" marker ( as indicated by the "X") would be unique to each individual user

| < | ADR Center Team 1  | I                       | Resp    | ondent Attorney: | Test Case Law Firm (RA)         |           | Carrier Res | ponse Due:       |
|---|--------------------|-------------------------|---------|------------------|---------------------------------|-----------|-------------|------------------|
|   | Phone:             | (646) 663-3461          | TPA:    |                  | Testing Administrative Services |           |             |                  |
|   | Email:             | ADRCenterTeam1@adr.org  | Carri   | er:              | Testing Insurance Company       |           |             |                  |
|   |                    |                         |         |                  |                                 |           |             |                  |
|   | Date of Accident:  | 10/20/2016              |         | Arbitrator:      |                                 |           |             |                  |
|   | Amount in Dispute: | \$1,040.00              |         | Hearings:        |                                 |           |             |                  |
|   | Dates of Service:  | 12/01/2016 - 05/04/2017 |         |                  |                                 |           |             |                  |
|   | Insurer claim No.  | 332423453R54            |         |                  |                                 |           |             |                  |
|   | Applicant File No. | N/A                     |         |                  |                                 |           |             |                  |
|   | _                  | _                       | _       |                  |                                 |           |             | _                |
|   | Timeline View Do   | cument View AR - 1      |         |                  |                                 |           | Filter 🔻    | Actions <b>V</b> |
|   |                    | ·                       |         |                  |                                 |           |             |                  |
|   | SOURCE             | DOCUMENT TYPE           |         |                  |                                 | DOCUMENTS | LATE        | UNREAD           |
|   | AAA                | Ar-1 (arbitration       | Reques  | t)               |                                 | 1         |             | Х                |
|   |                    | Notification - Initi    | ation L | etter            |                                 | 1         |             | Х                |
|   |                    | Notification - Me       | ssage   |                  |                                 | 3         |             | Х                |
|   |                    | Notification - Set      | tlement | Offer            |                                 | 1         |             | Х                |
|   | Claimant           | Application docu        | ment    |                  |                                 | 1         |             | х                |

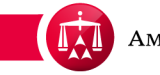

Within the columns, documents are organized by the SOURCE (i.e. AAA, CLAIMANT or RESPONDENT) and the DOCUMENT TYPE (i.e. Medical Reports, Brief of Parties, Evidence of Payment, etc.)

Think of the DOCUMENT TYPE column as folders that contain documents of the same kind. Once the documents are indexed by the AAA, ADR Center puts documents of the same type within a folder/group.

Please note that each document is in the form of a link, which can be clicked on.

| < | ADR Center Team 1  |                         | Resp    | ondent Attorney: | : Test Case Law Firm (RA)       |                        | Carrier Res<br>05/14/2018 | sponse Due:      |
|---|--------------------|-------------------------|---------|------------------|---------------------------------|------------------------|---------------------------|------------------|
|   | Phone:             | (646) 663-3461          | TPA:    |                  | Testing Administrative Services |                        |                           |                  |
|   | Email:             | ADRCenterTeam1@adr.org  | Carri   | er:              | Testing Insurance Company       |                        |                           |                  |
|   |                    |                         |         |                  |                                 |                        |                           |                  |
|   | Date of Accident:  | 10/20/2016              |         | Arbitrator:      |                                 |                        |                           |                  |
|   | Amount in Dispute: | \$1,040.00              |         | Hearings:        |                                 |                        |                           |                  |
|   | Dates of Service:  | 12/01/2016 - 05/04/2017 |         |                  |                                 |                        |                           |                  |
|   | Insurer claim No.  | 332423453R54            |         |                  |                                 |                        |                           |                  |
|   | Applicant File No. | N/A                     |         |                  |                                 |                        |                           |                  |
|   |                    |                         |         |                  |                                 |                        |                           |                  |
|   | Timeline View Do   | cument View AR - 1      |         |                  |                                 |                        | Filter 🔻                  | Actions <b>V</b> |
|   |                    |                         |         |                  |                                 |                        |                           |                  |
|   | SOURCE             | DOCUMENT TYPE           |         |                  |                                 | NUMBER OF<br>DOCUMENTS | LATE                      | UNREAD           |
|   | AAA                | Ar-1 (arbitration       | Reques  | it)              |                                 | 1                      |                           | Х                |
|   |                    | Notification - Initi    | ation L | etter            |                                 | 1                      |                           | х                |
|   |                    | Notification - Me       | ssage   |                  |                                 | 3                      |                           | х                |
|   |                    | Notification - Set      | tlement | Offer            |                                 | 1                      |                           | х                |
|   | Claimant           | Application docu        | ment    |                  |                                 | 1                      |                           | х                |

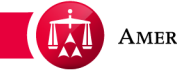

The DOCUMENT TYPES will be displayed in the following order, but will only display if that specific document type exists on the case:

- 1. Applicant Document
- 2. Defense
- 3. Supplemental Document
- 4. Post Hearing Submission
- 5. Arbitration Request
- 6. All other document types will be in alphabetical order

| Timeline View Document View AR - 1 Pending Notifications |                                              |  |                        |      |        |  |  |  |
|----------------------------------------------------------|----------------------------------------------|--|------------------------|------|--------|--|--|--|
| SOURCE                                                   | DOCUMENT TYPE                                |  | NUMBER OF<br>DOCUMENTS | LATE | UNREAD |  |  |  |
| AAA                                                      | Ar-1 (arbitration Request)                   |  | 1                      |      | х      |  |  |  |
|                                                          | Notification - Case Escalated Arbitration    |  | 2                      |      | х      |  |  |  |
|                                                          | Notification - Case Settled                  |  | 2                      |      | х      |  |  |  |
|                                                          | Notification - Defense File Reminder         |  | 1                      |      | х      |  |  |  |
|                                                          | Notification - Initiation Letter             |  | 2                      |      | х      |  |  |  |
|                                                          | Notification - Settlement Offer              |  | 1                      |      | х      |  |  |  |
| Claimant                                                 | Application document                         |  | 1                      |      | х      |  |  |  |
|                                                          | Ar-1 (arbitration Request)                   |  | 1                      |      | х      |  |  |  |
|                                                          | Assignment / Authorization To Arbitrate Docs |  | 1                      |      | х      |  |  |  |
|                                                          | Briefs Of Parties / Arguments                |  | 1                      |      | х      |  |  |  |
|                                                          | Fax Cover Sheet / Cover Letter               |  | 1                      |      | х      |  |  |  |
|                                                          | Medical - Test Findings                      |  | 1                      |      | х      |  |  |  |
|                                                          | Nf3 - Verification Of Treatment              |  | 1                      |      | х      |  |  |  |
|                                                          | Proof Of Mailing                             |  | 1                      |      | х      |  |  |  |
|                                                          | Table Of Contents                            |  | 1                      |      | х      |  |  |  |
| Respondent                                               | Supplemental Document                        |  | 1                      |      | х      |  |  |  |
|                                                          | Briefs Of Parties / Arguments                |  | 1                      |      | х      |  |  |  |
|                                                          | Nf10 - Eob Denial/explanation Of Benefits    |  | 1                      |      | х      |  |  |  |

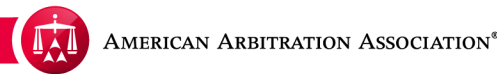

#### The NUMBER OF DOCUMENTS

column will let you know how many documents are contained within this document type group. DO NOT confuse this with "number of pages". For example, under "Medical Report" there is 1 document within this group

| Timeline View Documer | AR - 1 Pending Notifications                 |                        | Filter V | Actions V |
|-----------------------|----------------------------------------------|------------------------|----------|-----------|
| SOURCE                | DOCUMENT TYPE                                | NUMBER OF<br>DOCUMENTS | LATE     | UNREAD    |
| AAA                   | Ar-1 (arbitration Request)                   | 1                      |          | х         |
|                       | Notification - Case Escalated Arbitration    | 2                      |          | х         |
|                       | Notification - Defense File Reminder         | 1                      |          | х         |
|                       | Notification - Initiation Letter             | 2                      |          | х         |
|                       | Notification - Message                       | 2                      |          | х         |
| Claimant              | Application document                         | 1                      |          | х         |
|                       | Supplemental Document                        | 1                      | x        | х         |
|                       | Ar-1 (arbitration Request)                   | 1                      |          | х         |
|                       | Assignment / Authorization To Arbitrate Docs | 1                      |          | х         |
|                       | Briefs Of Parties / Arguments                | 1                      |          | х         |
|                       | Medical - Peer Review Rebuttal               | 1                      | x        | х         |
|                       | Medical Referral                             | 1                      |          | х         |
|                       | Medical Report                               | 1                      |          | х         |
|                       | Medical- X-ray / Mri Results                 | 1                      |          | х         |

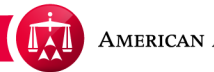

To access a document, simply click on the desired document type group.

| Timeline View Document | t View AR - 1 Pending Notifications          |                        | Filter | Actions |
|------------------------|----------------------------------------------|------------------------|--------|---------|
| SOURCE                 | DOCUMENT TYPE                                | NUMBER OF<br>DOCUMENTS | LATE   | UNREAD  |
| AAA                    | Ar-1 (arbitration Request)                   | 1                      |        | x       |
|                        | Notification - Case Escalated Arbitration    | 2                      |        | x       |
|                        | Notification - Defense File Reminder         | 1                      |        | х       |
|                        | Notification - Initiation Letter             | 2                      |        | х       |
|                        | Notification - Message                       | 2                      |        | x       |
| Claimant               | Application document                         | 1                      |        | х       |
|                        | Supplemental Document                        | 1                      | x      | х       |
|                        | Ar-1 (arbitration Request)                   | 1                      |        | ×       |
|                        | Assignment / Authorization To Arbitrate Docs | 1                      |        | ×       |
|                        | Briefs Of Parties / Arguments                | 1                      |        | х       |
|                        | Medical - Peer Review Rebuttal               | 1                      | x      | х       |
|                        | Medical Referral                             | 1                      |        | x       |
|                        | Medical Report                               | 1                      |        | х       |

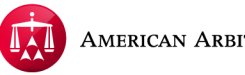

A pop-up window will appear called " Document Detail View". This pop-up will display all the documents contained within the document type group. In the example below, there are 2 separate documents contained within the "Initiation Letter" document type group that was selected. The columns headers within the pop-up window can be sorted by clicking the corresponding arrows next to the column name. This can be useful if the document type group contains a significant number of documents.

To access a specific document, click on the link in the NAME column. Depending on your browser (i.e. Internet Explorer, Google, Chrome, Safari, etc.) settings, the document will either open within your browser or download to your computer.

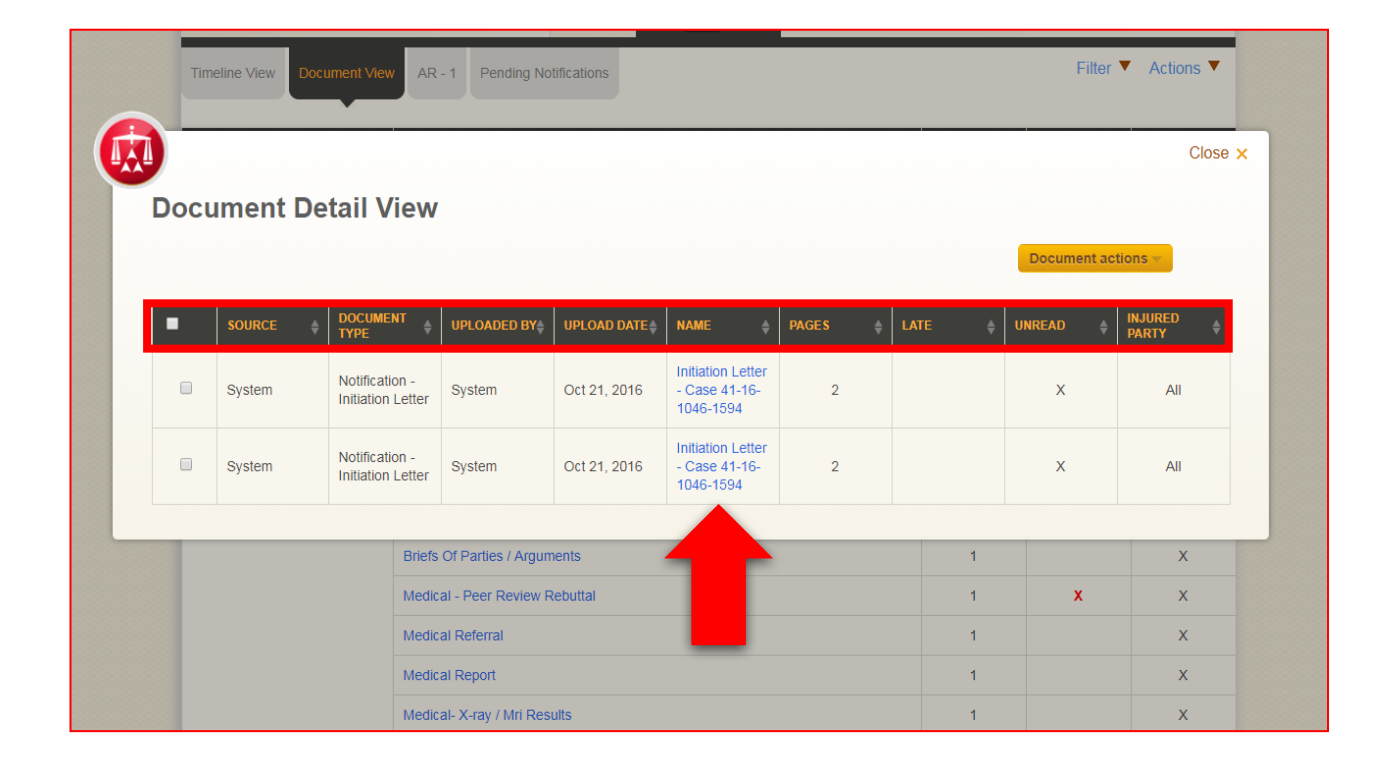

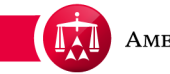

Once a document has been viewed, the UNREAD column will update and the "X" symbol will disappear.

| Timeline View Document View | AR - 1 Pending Notifications              | Filter                      | Actions <b>V</b> |                  |
|-----------------------------|-------------------------------------------|-----------------------------|------------------|------------------|
| SOURCE                      | DOCUMENT TYPE                             | NUMBER OF<br>DOCUMENTS LATE | UNREAD           |                  |
| AAA                         | Ar-1 (arbitration Request)                | 1                           | х                |                  |
|                             | Notification - Amendment notice           | 2                           | х                |                  |
|                             | Notification - Appoint LawFirm for a Case | 1                           | х                |                  |
|                             | Notification - Case Escalated Arbitration | 2                           | х                |                  |
|                             | Notification - Defense File Reminder      | 4                           | х                |                  |
|                             | Notification - Initiation Letter          | 2                           | х                |                  |
|                             | Notification - Retract Settlement offer   | 4                           | X                |                  |
|                             | Notification - Settlement Offer           | 2                           | X                |                  |
| Claimant                    | Application document                      | 1                           | X                |                  |
|                             | Supplemental Document                     | 1                           |                  | "X" IS NOT SHOWN |
|                             | Ar-1 (arbitration Request)                | 2                           | X                |                  |

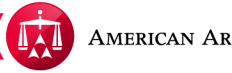

HOWEVER, if at least one document within a group is "unread", the document group will be marked as UNREAD. This is to advise you that this document group contains a document that is still unread.

For example, the "email-confirmation" contains documents that are unread.

When accessing this group, you can see that 2 of the documents in this group are still UNREAD.

| Tineire Vev Doome | at View AR - 1 Pending Notifications               | F                           | iter 🕈 Actions 🕈 |
|-------------------|----------------------------------------------------|-----------------------------|------------------|
| NOURCE            | DOCUMENT TYPE                                      | NUMBER OF<br>DOCUMENTS LATE | UNIEAD           |
| 444               | Email-Confirmation                                 | 3                           | ×                |
|                   | Instance Level                                     |                             | *                |
|                   | Notification - Appoint LawFirm for a Case          | 4                           | х                |
|                   | Notification - Adultator close hearing             | 2                           | х                |
|                   | Notification - Award Letter                        | 2                           | х                |
|                   | Notification - Case Escalated Arbitration          | 2                           | х                |
|                   | Notification - Case Out of Abeyance By Court Order | 2                           | х                |
|                   | Notification - File Technical Correction           | 2                           | ×                |
|                   | Notification - Notice of Hearing                   | 2                           | х                |
|                   | Notification - Technical Correction Rejected       | 2                           | х                |
|                   | Status/follow-up Letter                            | 1                           | х                |
|                   | System Documentation                               | 1                           | ×                |

| SOL  |          |                         | UMENT TYPE           |              |                                 |         | NUMBER OF<br>DOCUMENTS |              | UNREAD           |   |
|------|----------|-------------------------|----------------------|--------------|---------------------------------|---------|------------------------|--------------|------------------|---|
|      | AAA      | Ema                     | ail - Confirmation   |              |                                 |         | 3                      |              | X                |   |
| Docι | iment De | tail Viev               | v                    |              |                                 |         |                        | Document act | Close ×          | : |
| •    | SOURCE 🔶 | DOCUMENT<br>TYPE        | UPLOADED BY          | UPLOAD DATE  | NAME 🔶                          | PAGES 🖕 | LATE 🔶                 | UNREAD 🔶     | INJURED<br>PARTY |   |
|      | AAA      | Email -<br>Confirmation | System User          | Nov 05, 2013 | EMAIL -<br>CONFIRMATI<br>ON.pdf | 2       |                        |              | All              |   |
|      | AAA      | Email -<br>Confirmation | System User          | Nov 05, 2013 | EMAIL -<br>CONFIRMATI<br>ON.pdf | 2       |                        | x            | All              |   |
|      | ААА      | Email -<br>Confirmation | System User          | Jul 30, 2014 | EMAIL -<br>CONFIRMATI<br>ON.pdf | 1       |                        | ×            | All              |   |
|      |          | cup                     | p                    |              |                                 |         |                        |              |                  |   |
|      |          | Ar-1                    | (arbitration Request | t)           |                                 |         | 1                      |              | x                |   |

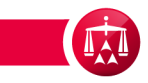

Once all documents within that group have been viewed or read, the UNREAD "x" symbol will disappear.

| Timeline View Documer | It View AR - 1 Pending Notifications               |                        | Filter Y Actions Y |  |  |  |
|-----------------------|----------------------------------------------------|------------------------|--------------------|--|--|--|
| SOURCE                | DOCUMENT TYPE                                      | NUMBER OF<br>DOCUMENTS | TE UNREAD          |  |  |  |
| AAA                   | Email - Confirmation                               | 3                      |                    |  |  |  |
|                       | Initiation Letter                                  | 1                      | х                  |  |  |  |
|                       | Notification - Appoint LawFirm for a Case          | 1                      | X                  |  |  |  |
|                       | Notification - Arbitrator close hearing            | 2                      | х                  |  |  |  |
|                       | Notification - Award Letter                        | 2                      | х                  |  |  |  |
|                       | Notification - Case Escalated Arbitration          | 2                      | х                  |  |  |  |
|                       | Notification - Case Out of Abeyance By Court Order | 2                      | х                  |  |  |  |
|                       | Notification - File Technical Correction           | 2                      | х                  |  |  |  |
|                       | Notification - Notice of Hearing                   | 2                      | х                  |  |  |  |
|                       | Notification - Technical Correction Rejected       | 2                      | x                  |  |  |  |

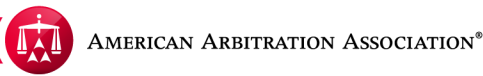

If desired, you have the ability to relabel a document as "unread". Simply click on the document you want to change and a pop-up window will appear.

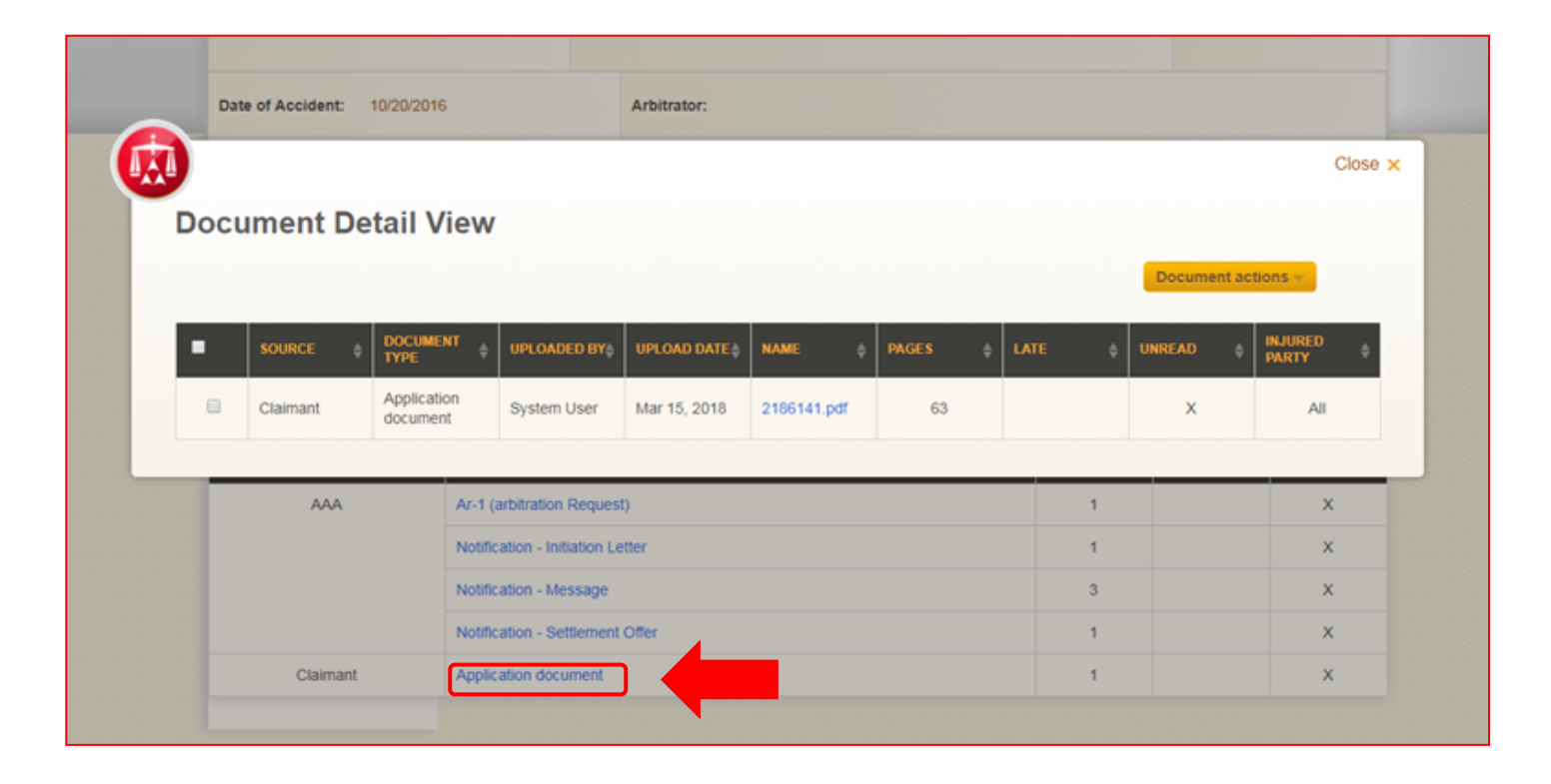

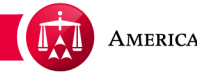

Check off the box on the left hand side of the document you want to update. Click on the Document Actions, a drop down menu will appear. Then click on "Mark as Unread".

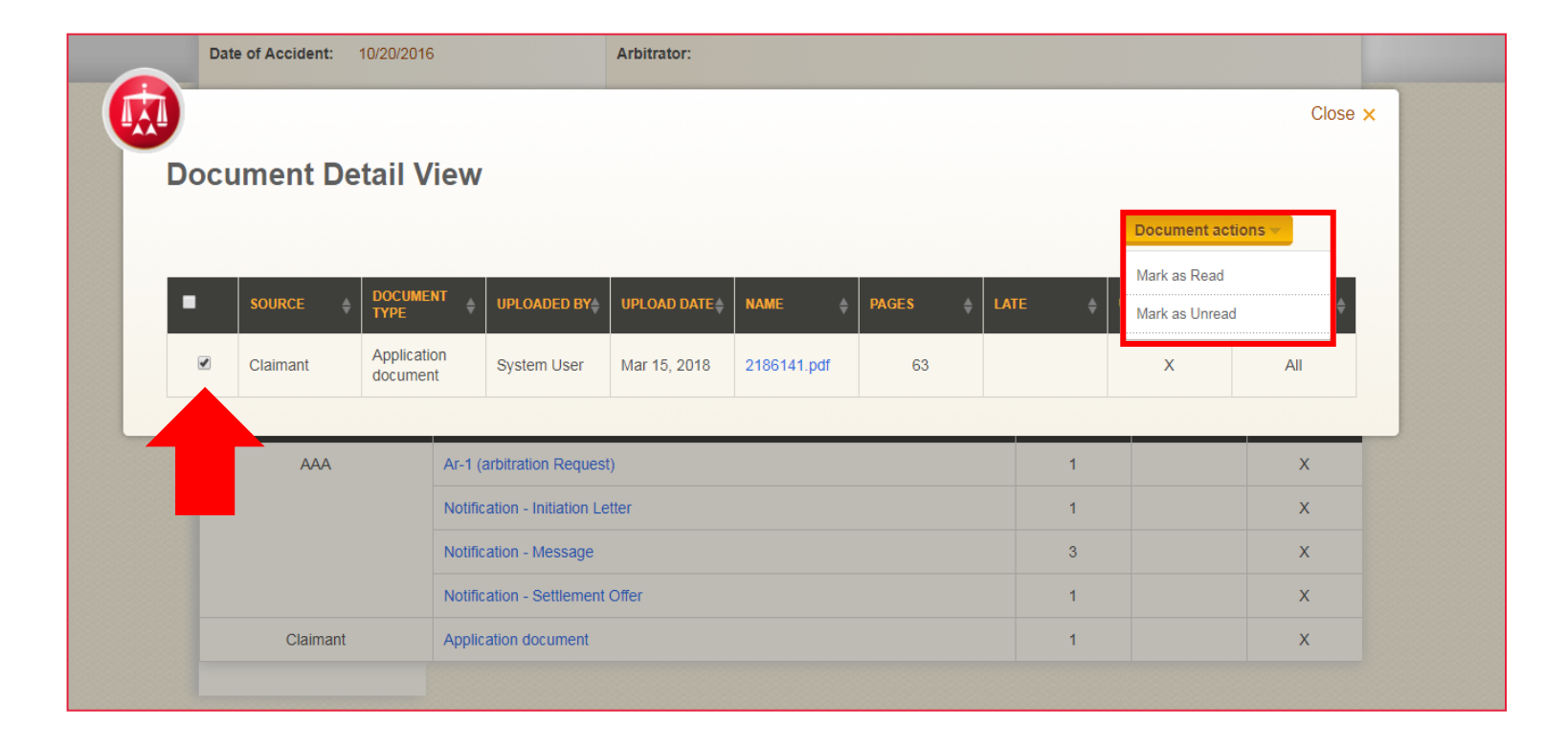

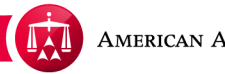

Once updated under document actions, a pop-up window will appear advising that the action has been "Successfully Updated".

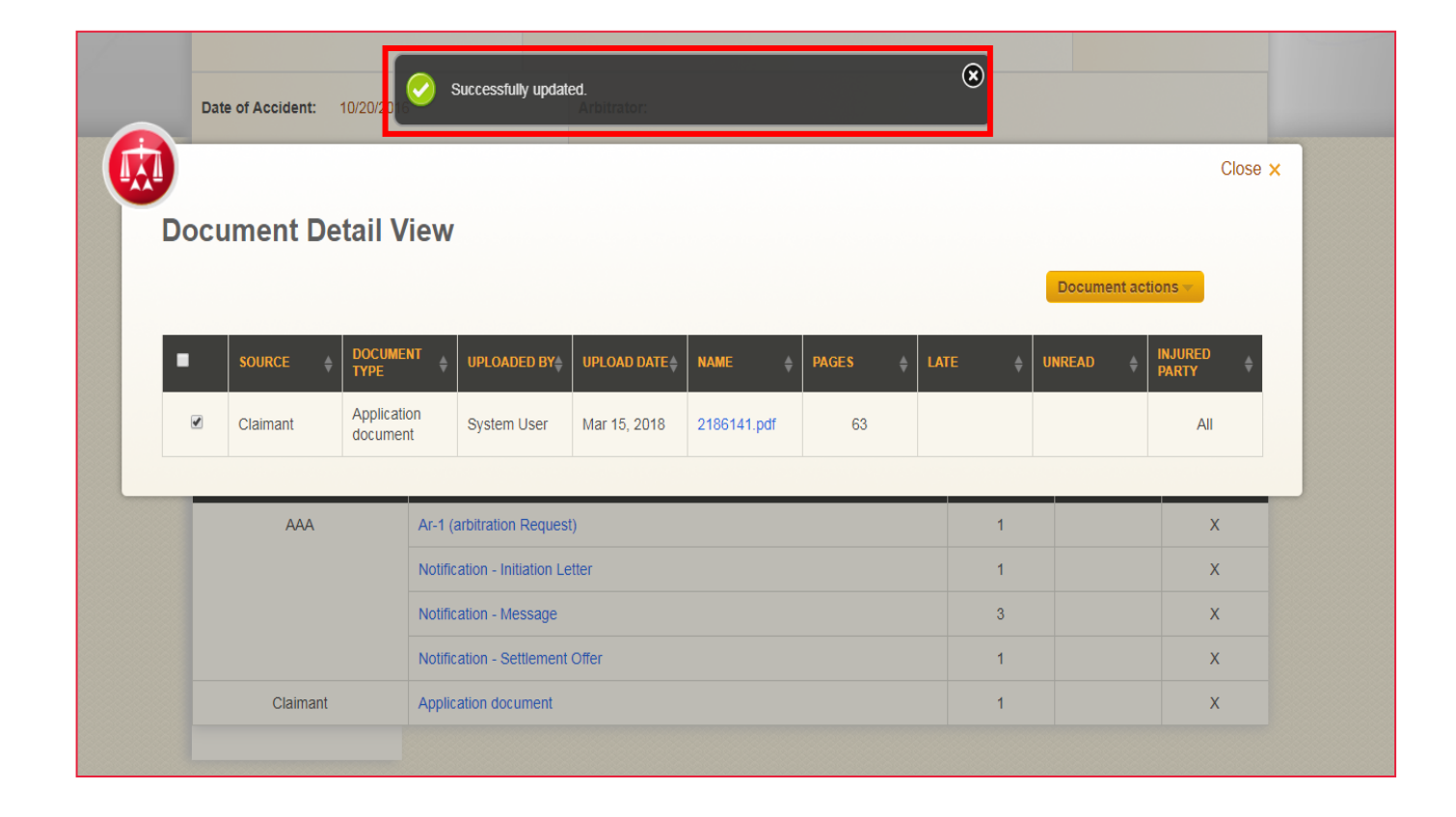

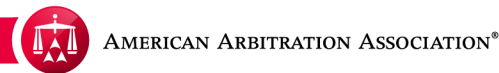

The document is now marked as UNREAD but ONLY to this user.

| Doc | ument De | tail View            | ,                                |              |             |       |         |                        | Document a | Close            |
|-----|----------|----------------------|----------------------------------|--------------|-------------|-------|---------|------------------------|------------|------------------|
| •   | SOURCE 🝦 | DOCUMENT<br>TYPE     | UPLOADED BY                      | UPLOAD DATE  | NAME 🔶      | PAGES | 🔶 🛛 LAT | E 🔶                    | UNREAD (   | INJURED<br>PARTY |
|     | Claimant | Application document | System User                      | Mar 15, 2018 | 2186141.pdf | 63    |         | C                      | X          | All              |
| s   | OURCE    | DOC                  | UMENT TYPE                       | _            | _           | -     |         | NUMBER OF<br>DOCUMENTS | LATE       | UNREAD           |
|     | ΑΑΑ      |                      | (arbitration Reques              | t)           |             |       |         | 1                      |            | x                |
|     |          |                      | Notification - Initiation Letter |              |             |       |         | 1                      |            | x                |
|     |          |                      | Notification - Message           |              |             |       |         | 3                      |            | x                |
|     |          |                      | Notification - Settlement Offer  |              |             |       |         | 1                      |            |                  |
|     |          |                      |                                  |              |             |       |         |                        |            |                  |

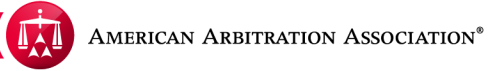

The change will also be reflected in the main **Document View** tab.

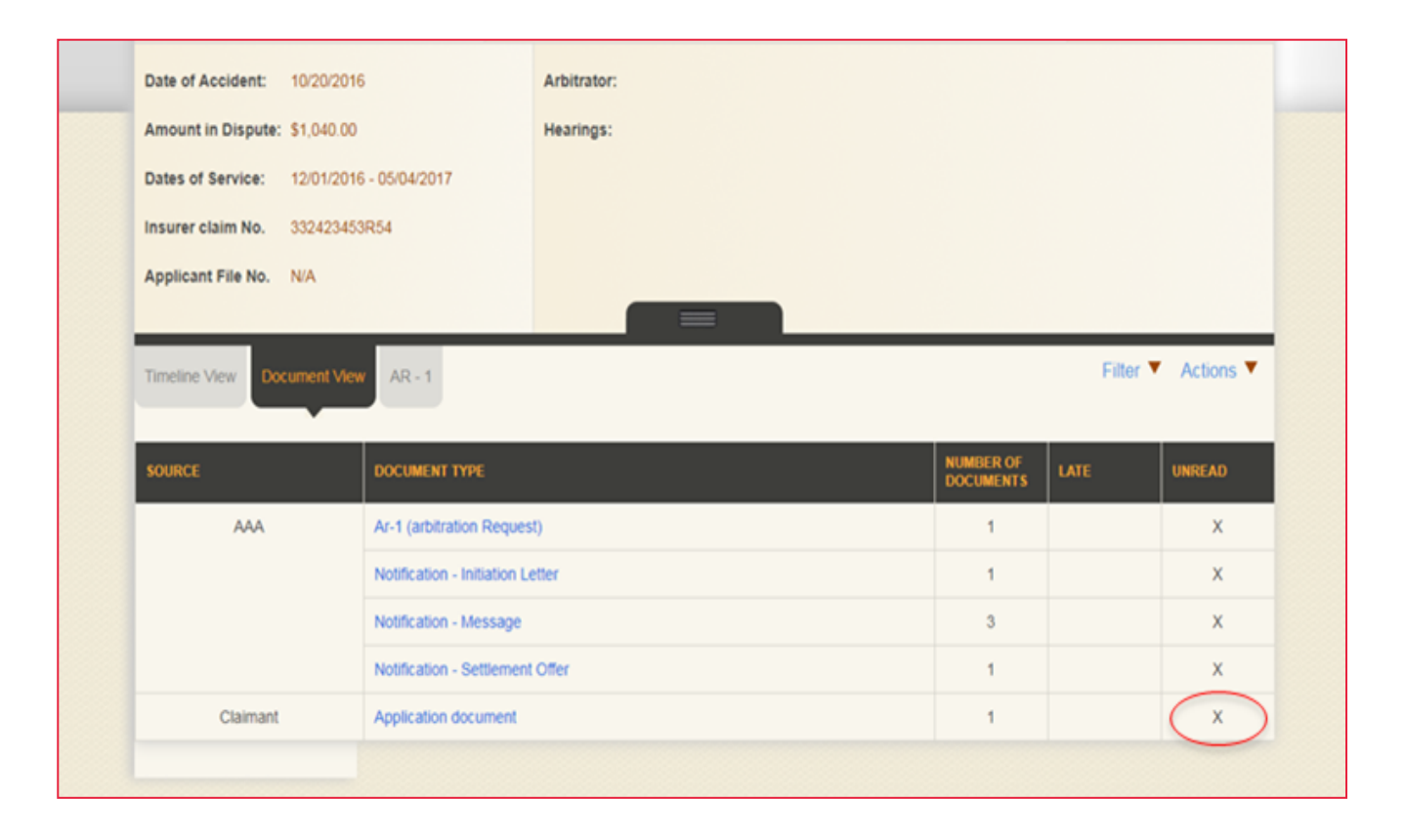

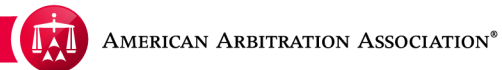

If a document was submitted late, it will be marked late by the AAA staff, and a red "X" will appear next to that document under the LATE column. However, if you see this "X" in the main DOCUMENT VIEW tab, it does not mean all documents contained in the group/folder are late. This means that at least one document in that group is marked late.

Let's look at the MEDICAL REPORT document type group. It contains three documents.

|          | •                                            |                        |             |
|----------|----------------------------------------------|------------------------|-------------|
| SOURCE   | DOCUMENT TYPE                                | NUMBER OF<br>DOCUMENTS | LATE UNREAD |
| AAA      | Arbitration Letter                           | 1                      | x           |
|          | Email - Confirmation                         | 3                      | ×           |
|          | Initiation Letter                            | 1                      | ×           |
|          | Notice Of Hearing                            | 1                      | x           |
|          | Notification - Adjourned at Hearing          | 1                      | x           |
|          | Status/follow-up Letter                      | 2                      | ×           |
| Claimant | Application document                         | 1                      | ×           |
|          | Ar-1 (arbitration Request)                   | 1                      | ×           |
|          | Assignment / Authorization To Arbitrate Docs | 2                      | ×           |
|          | Medical Report                               | 3 (                    | × ×         |
|          | Medical- Progress Rpts / Treatment Notes     | 1                      | ×           |

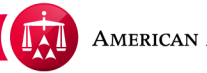

When we open this group of documents, you will see that there are three documents in this group. Of those three, only one of them is marked as "late".

|   | Document actions |                |                                                          |              |                       |         |        |          |
|---|------------------|----------------|----------------------------------------------------------|--------------|-----------------------|---------|--------|----------|
| • | SOURCE           | DOCUMENT TYPE  | UPLOADED BY                                              | UPLOAD DATE  | NAME \$               | PAGES 👙 | LATE 🔶 | UNREAD 🔶 |
|   | Claimant         | Medical Report | System User                                              | Jun 06, 2014 | MEDICAL<br>REPORT.pdf | 2       |        | x        |
|   | Claimant         | Medical Report | System User                                              | Jun 06, 2014 | MEDICAL<br>REPORT.pdf | 5       |        | х        |
|   | Claimant         | Medical Report | American<br>Arbitration<br>Association<br>(Phanite Prak) | Jul 23, 2015 | Medical Bills.pdf     | 4       | ×      |          |

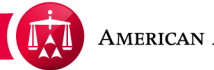

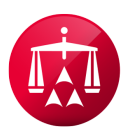

AMERICAN ARBITRATION ASSOCIATION®